مودم بیسیم DSL-2750 دی لینک با پشتیبانی از استانداردهای +ADSL2 و 4 پورت، یک دستگاه با بهره وری بالا، مناسب برای فضای خانگی و ادارات کوچک میباشد. سرعتی که این مدل مودم پوشش میدم تا 4 برابر بیشتر از مودم های با استاندارد 802.11g میباشد. با یکبار کانکت کردن مودم با کامپیوتر و دیگر دستگاه های موجود میتوانید بالاترین کارایی را در هرجایی از خانه و اداره ازین مودم شاهد باشید و از ارتباط خود با دنیای اینترنت لذت ببرید.

درصورتیکه میخواهید بیشتر راجع به این کالا و مشخصات آن بدانید میتوانید به صفحه DSL-2750U مراجعه کنید.

## طريقه نصب مودم دی لينک 2750

برای وارد شدن به مراحل نصب مودم دی لینک dsl-2750u ابتدا باید آدرس آی پی مودم را در آدرس بار مرورگر خود وارد کنید و اینتر بزنید. (لازم به توضیح است آدرس آی پی مودم بصورت پیش فرض 192.168.1.1 میباشد)

| را وارد کنید                                                              | آدرس آی یی                                                      |                                                                                                    |   |
|---------------------------------------------------------------------------|-----------------------------------------------------------------|----------------------------------------------------------------------------------------------------|---|
| Q Search the Web                                                          |                                                                 | $\rightarrow$                                                                                                    |   |
| TOP SITES V                                                               |                                                                 |                                                                                                    |   |
|                                                                           |                                                                 |                                                                                                    |   |
| 192.168.0.1 laniran                                                       | 192.168.1.1 192.168.0.50                                        | google dlinkmea                                                                                                    |   |
| 🏷 HIGHLIGHTS ∨                                                            |                                                                 |                                                                                                    |   |
|                                                                           |                                                                 | And a second second sec | ß |
| LANIRAN<br>خرید روتر به سیم ته په لینک -<br>مدل TL-WR940N -ایران شبکه     | ACCUWEATHER<br>Weather in Mashhad -<br>AccuWeather Forecast for | DLINK<br>DNR-2020-04P JustConnect<br>16-Channel PoE Network                                                                                                    |   |
| بررسې مشخصات و خرید روتر بی سیم<br>تی پی لینک به همراه هدیه ، ضمانت اصالت | Razavi Khorasan Iran<br>Mashhad weather forecast from           | Video Recorder   D-Link UK<br>The DNR-2020-04P JustConnect 16-                                                                                                    |   |
| <ul> <li>Visited</li> </ul>                                               | <ul> <li>Visited</li> </ul>                                     | O Visited                                                                                                    |   |

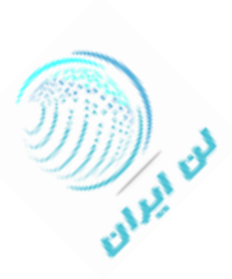

نام کاربری را admin و رمز عبور را نیز admin وارد کنید. (این مقادیر نیز بصورت پیش فرض میباشند. درصورتیکه از قبل رمز عبور را تغییر داده اید باید با آن مقدار وارد شوید. درصورتیکه رمز عبوری که از قبل تعریف کرده اید را به یاد ندارید نیاز هست دستگاه را ریست سخت افزاری کرده و با مقدار پیش فرض وارد شوید.)

| ③ 🔏 192.168.1.1/cgi-bin/webproc                                                                                                    | 💟 🏠                  |  |
|----------------------------------------------------------------------------------------------------|----------------------|--|
| Product Page: DSL-2750U Firmw                                                                                                    | vare Version:ME_1.03 |  |
| D-Link                                                                                                    |                      |  |
| LOGIN<br>Input username and password<br>Username : admin ج<br>Password : مز عبور را وارد کنند<br>Remember my login info. on this computer<br>Login | 4                    |  |
| BROADBAND                                                                                                    |                      |  |

المحه تنظيمات دستگاه برای شما باز می شود. روی گزینه Setup Wizard کلیک کنید.

| DSL-2750U      | SETUP ADVANCED MANAGEMENT STATUS HELP                                                                                                    |
|----------------|----------------------------------------------------------------------------------------------------|
| Wizard         | SETTING UP YOUR INTERNET                                                                                                    |
| Internet Setup | You can set up the Internet connection through either of the two ways: Web-based InternetConnection Setup Wizar<br>Manual setup                                 |
| Wireless       | For manual setup, you need to have the connection settings provided by your ISP.                                                                                |
| Local Network  | INTERNET CONNECTION WIZARD                                                                                                    |
| LAN IPv6       | This wized assists you to quickly connect the new router to the Internet, through step-by-step instructions. Click the                                          |
| Time and Date  | button below to begin.                                                                                                    |
| Logout         | (Setup Wizard)                                                                                                    |
|                | Note: Before launching the wizard, please ensure that you have correctly followed the steps outlined in the Quick Installation Guide corresponds to the router. |
|                |                                                                                                    |
| BROADBAND      |                                                                                                    |

## 2- در صفحه ای که باز می شود Next را بزنید.

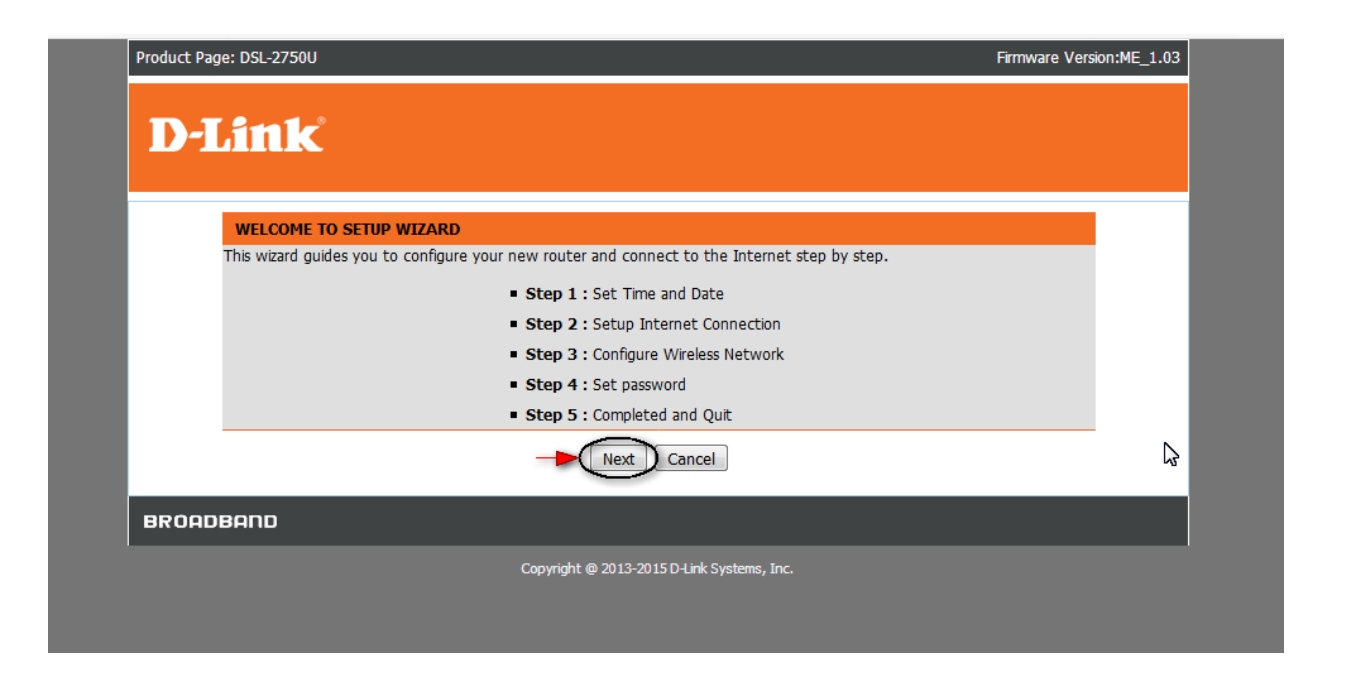

3- در این صفحه می توانید منطقه ی زمانی خود را انتخاب کنید. (انجام این مرحله اختیاری است)

| With the<br>In this p<br>configur<br>TIME | e time configuration function, you can configure, update, and maintain the correct time of the internal system clock.<br>age, you can set the time zone that you are in and set the network time protocol (NTP) server. You can also<br>e daylight saving to automatically adjust the time if necessary.                                                                                                    |
|-------------------------------------------|----------------------------------------------------------------------------------------------------|
| St                                        | Automatically synchronize with Internet time server  Primary NTP time server:  Manual setup time: 2012 Year 05 Mon 23 Day 00 Hour 05 Min 57 Sec                                                                                                    |
| TIME                                      | CONFIGURATION Time Zone: (GMT+05:30) Chennai, Kolkata, Mumbai, New Delhi 🔹                                                                                                    |
|                                           | Image: Constraint of the series of the series of the se |
|                                           | Back Next Cancel                                                                                                    |

4- در این مرحله نیاز هست نوع کانکشن خود را در قسمت Protocol انتخاب کنید. (اگر میخواهید بصورت اتومات کانکت شوید PPPoE را انتخاب کنید. اگر گزینه Bridge را انتخاب کنید نیاز هست برای اتصال به اینترنت کانکشن بسازید.)

VPI و VCI را مقدار دهید. (این مقدار از سمت شرکت سرویس دهنده اینترنت تعریف می شود که در اکثر شرکت ها بصورت VPI=0 و VCI=35 تعریف می شود. اگر از این مقدار مطمئن نیستید با شرکت سرویس دهنده ی اینترنت خود تماس بگیرید.)

در صورت انتخاب پروتکل PPPoE برای کانکت شدن بصورت اتومات نیاز هست مقدار Username و Password که از طرف شرکت سرویس دهنده (ISP) دراختیار شما قرار داده می شود را وارد کنید و در نهایت Next را بزنید.

| STEP 2: SETUP INTERNET CONNECTION $\rightarrow$ 3 $\rightarrow$ 4 $\rightarrow$ 5                                          |                                                  |
|----------------------------------------------------------------------------------------------------|--------------------------------------------------|
| If you want to change WAN access type, you can click on "Ethernet" or "DSL".                                               |                                                  |
| note : If you select the WAN access type is "Ethernet", Please send line to LAN4                                           | port!                                            |
| When search available PVC, according to different condition, need the time                                                 | is different!                                    |
| WAN Access Type : O Ethernet O DSL                                                                                         |                                                  |
| Please select your ISP (Internet Service Provider) from the list below.                                                    |                                                  |
| Protocol : PPPoE 🥌 🖆                                                                                                    | انتخاب يروتكل اتصال به اينترند                   |
| Encapsulation Mode: LLC                                                                                                    |                                                  |
| VPI: 0<br>VCI: 35 (32-65535)                                                                                               |                                                  |
| Search Available PVC : Scan                                                                                                |                                                  |
|                                                                                                    |                                                  |
| РРРОЕ РРРОА                                                                                                    |                                                  |
| Please enter the user name and password provided by your Internet service pro<br>case-sensitive. Click "Next" to continue. | wider (ISP). Note that the information is        |
|                                                                                                    |                                                  |
| Username :                                                                                                    | نام کاریری را وارد کنید –                        |
| Username :<br>Password :                                                                                                   | نام کاریری را وارد کنید<br>رمز عبور را وارد کنید |

5- در مرحله بعد تنظیمات مربوط به وایرلس مودم dsl-2750u انجام می شود.

با برداشتن تیک گزینه Enable Your Wireless Network می توانید وایرلس دستگاه را غیر فعال کنید.

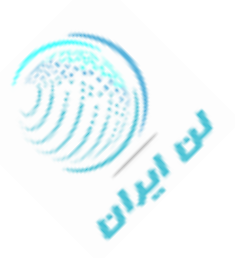

برای وایرلس مودم در قسمت Wireless Network Name(SSID) نام، و در قسمت Pre-Shared Key رمز عبور تعریف کنید.

در قسمت Visibility Status می توانید انتخاب کنید که وایرلس دستگاه قابل رؤیت برای دیگران باشد یا نه.

| The wireless network is en                                                                                                    | bled by default. You can des                                                                                                    | 5<br>select it to disable it and click "N                                                                   | ext" to skip the configuration of                   |
|----------------------------------------------------------------------------------------------------|----------------------------------------------------------------------------------------------------|----------------------------------------------------------------------------------------------------|-----------------------------------------------------|
| wireless network.                                                                                                    | ble Your Wireless Network                                                                                                    | غیرفعال کنید 🗕 🔽 : ۲                                                                                        | وايرلس را فعال/                                     |
| For security concerns, it is<br>wireless network that can                                                                                       | ighly recommended to chang<br>e easily recognized by wirele                                                                                 | ge the pre-configured network i<br>ss clients.                                                              | name. Please set a name for your                    |
| Win                                                                                                    | less Network Name (SSID)                                                                                                    | یں 🚽 D-Link                                                                                                 | تعریف نام کاربری برای وایر                          |
| If you select "Visible", the s                                                                                                    | SID of your wireless network                                                                                                    | c can be found by wireless client                                                                           | s. If you select "Invisible", your                  |
| wireless neework is modern                                                                                                    | ind docio need co mandally e                                                                                                    |                                                                                                    | ce co your wireless neework.                        |
|                                                                                                    | Visibility Status                                                                                                    | s: • Visible 🔿 Invisible 🔿                                                                                  |                                                     |
| In order to protect your ne<br>following wireless network<br><b>None</b>                                                                        | Visibility Status<br>twork from hackers and unau<br>ecurity settings.                                                                       | s:  Visible  Invisible                                                                                      | ecommended to select one of the<br><b>Best</b>      |
| In order to protect your ne<br>following wireless network<br>None<br>None                                                                       | Visibility Status<br>twork from hackers and unau<br>security settings.                                                                      | s: Visible O Invisible<br>uthorized users, you are highly re<br>curity Level<br>O WPA-PSK                   | ecommended to select one of the<br>Best<br>WPA2-PSK |
| In order to protect your ne<br>following wireless network<br><b>None</b><br>None<br>Security Mode:V<br>Select this option                       | Visibility Status<br>twork from hackers and unau<br>security settings.<br>© WEP<br>VPA2-PSK<br>if your wireless adapters sup                | s:  Visible  Invisible uthorized users, you are highly re curity Level WPA-PSK port WPA2-PSK.               | ecommended to select one of the<br>Best<br>WPA2-PSK |
| In order to protect your ne<br>following wireless network<br>None<br>None<br>Security Mode:<br>Select this option<br>Please enter your wireless | Visibility Status<br>twork from hackers and unau<br>security settings.<br>WEP<br>VPA2-PSK<br>if your wireless adapters supp<br>ecurity key: | s: Visible O Invisible<br>uthorized users, you are highly re<br>curity Level<br>O WPA-PSK<br>port WPA2-PSK. | ecommended to select one of the<br>Best<br>WPA2-PSK |

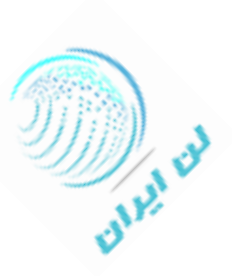

6− در پنجره ای که باز می شود این امکان برای شما وجود دارد که رمز عبور ورود به صفحه ی تنظیمات مودم را تغییر دهید. در صورتیکه مایل به تغییر نیستید کلید Skip را بزنید.

| D-Link        | <b>C</b>                                                                |        |
|---------------|-------------------------------------------------------------------------|--------|
|               |                                                                         |        |
| STEP 4: /     | ACCOUNT PASSWORD > 5                                                    |        |
| Use the field | ds below to change or create passwords. Note: Password cannot contain a | space. |
| ACCOUNT       | PASSWORD                                                                |        |
|               | Username: admin                                                         |        |
|               | Current Password:                                                       |        |
|               | New Password:                                                           |        |
|               | Confirm Password:                                                       | 43     |
|               | Back Next Skip Cancel                                                   |        |
|               |                                                                         |        |

-7 در صفحه ی بعد گزارشی کلی از اطلاعات ورودی شما نمایش داده می شود. در صورت اطمینان از صحت اطلاعات Apply را بزنید در

غیراینصورت با استفاده از کلید Back به مراحل قبل بروید و اطلاعات را اصلاح کنید.

| STEP 5: COMPLETED AND RESTART                                                                                                    |                                                                                                    |
|----------------------------------------------------------------------------------------------------|----------------------------------------------------------------------------------------------------|
| he setup is complete. Click "Back" to review or modify the s                                                                                            | ettings.                                                                                                    |
| the Internet connection does not work, try the Setup Wiz you have the Internet connection details provided by your                                      | ard again with alternative settings, or use manual setup insta<br>ISP.                                                      |
| SETUP SUMMARY                                                                                                    |                                                                                                    |
| The following shows a detailed summary of your settings. P<br>of paper, and save it, so you can correctly configure the se<br>information in this page. | lease print this page out or write the information on a piece<br>ttings on your wireless client adapters later based on the |
| Time Settings :                                                                                                    | disable 😞                                                                                                    |
| NTP Server 1 :                                                                                                    | not set!                                                                                                    |
| NTP Server 2 :                                                                                                    | not set!                                                                                                    |
| Time :                                                                                                    | 2012-05-23T00:05:57                                                                                                    |
| Daylight Saving Time :                                                                                                    | disable                                                                                                    |
| wan_type                                                                                                    | DSL                                                                                                    |
| VPI / VCI :                                                                                                    | 0/35                                                                                                    |
| Protocol :                                                                                                    | PPPoE                                                                                                    |
| Connection Type :                                                                                                    | LLC                                                                                                    |
| Username :                                                                                                    | 5111111                                                                                                    |
| Password :                                                                                                    | 1234                                                                                                    |
| Wireless Network Name (SSID) :                                                                                                    | D-Link                                                                                                    |
| Visibility Status :                                                                                                    | visible                                                                                                    |
| Encryption :                                                                                                    | WPA2-PSK                                                                                                    |
| Pre-Shared Key :                                                                                                    | 123456789                                                                                                    |
| WEP Key :                                                                                                    | not set!                                                                                                    |
|                                                                                                    |                                                                                                    |

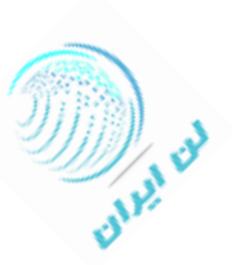

• برای انجام تنظیمات جزئی تر وایرلس دستگاه وارد منوی Wireless از سربرگ SETUP شوید. دو زیر منوی Wireless

| ل ملاحظه ميباشند. | Wireless قاب | Security | Basic |
|-------------------|--------------|----------|-------|
|-------------------|--------------|----------|-------|

| Product Page: DSL-275 | 00                    |                       |                          | I      | Firmware Version:ME_1.03 |   |
|-----------------------|-----------------------|-----------------------|--------------------------|--------|--------------------------|---|
| D-Lini                | K                     |                       |                          |        |                          |   |
| DSL-2750U             | SETUP                 | ADVANCED              | MANAGEMENT               | STATUS | HELP                     |   |
| Wizard                | WIRELESS SETTING      | S WIRELESS BASIC      |                          |        |                          |   |
| Internet Setup        | Configure your wirele | ss basic settings.    |                          |        |                          |   |
| Wireless              |                       |                       | Wireless Basic           |        |                          |   |
| Local Network         |                       |                       | Wireless busie           |        |                          |   |
| LAN IPv6              | WIRELESS SETTING      | S WIRELESS SECURI     | Y                        |        |                          |   |
| Time and Date         | Configure your wirele | ss security settings. |                          |        |                          | 5 |
| Logout                |                       |                       | Wireless Security        |        |                          | l |
|                       |                       |                       |                          |        |                          |   |
|                       |                       |                       |                          |        |                          |   |
|                       |                       |                       |                          |        |                          |   |
|                       |                       |                       |                          |        |                          |   |
|                       |                       |                       |                          |        |                          |   |
| BROADBAND             |                       |                       |                          |        |                          |   |
|                       |                       | Copyright @ 2013-2    | 015 D-Link Systems, Inc. |        |                          |   |

در منوی Wireless Basic می توانید علاوه بر اطلاعات وارد شده از قبل، کانال وایرلس را در قسمت Wireless Channel بصورت دستی مقدار دهید و همچنین Band Width مودم را روی 40/20MHz بگذارید. (لازم به ذکر است کانال های 11-3-1 کانال های خلوت تری میباشند.)

| D-Lini         | K                                                |                           |                            |                            |                             |
|----------------|--------------------------------------------------|---------------------------|----------------------------|----------------------------|-----------------------------|
| DSL-27500      | SETUP                                            | ADVANCED                  | MANAGEMENT                 | STATUS                     | HELP                        |
| Wizard         | WIRELESS BASIC                                   |                           |                            |                            |                             |
| Internet Setup | Use this section to con<br>need to be duplicated | figure the wireless setti | ngs for your router. Pleas | e note that changes mad    | e in this section will also |
| Wireless       |                                                  |                           |                            |                            |                             |
| Local Network  | WIRELESS NETWOR                                  | K SETTINGS                |                            |                            |                             |
| LAN IPv6       |                                                  | Enable Wireless:          | /                          |                            |                             |
| Time and Date  | Enable                                           | MultiAP Isolation:        |                            |                            |                             |
| Logout         | Wireless Netv                                    | vork Name (SSID) : D      | -Link                      |                            | NOTE:                       |
|                |                                                  | Visibility Status :       | 🖲 Visible 🔘 Invisible      |                            | 16 Q. T.                    |
|                |                                                  | Country/Region : L        | Jnited Arab Emirates       | <b>-</b>                   | ∎92665 I                    |
|                |                                                  | Control Sideband:         | Jpper                      | ▼                          |                             |
|                |                                                  | Wireless Channel 7        | Auto Scan                  | ▼                          |                             |
|                |                                                  | 802.11 Mode: 8            | 802.110/g/n                | •                          |                             |
|                |                                                  | Baild Widdh 2             | 10 M                       | <u> </u>                   |                             |
|                | Remember your SSID a                             | s you will need to confi  | gure the same settings o   | n your wireless devices an | d PC.                       |
|                |                                                  |                           | Apply Cancel               |                            |                             |

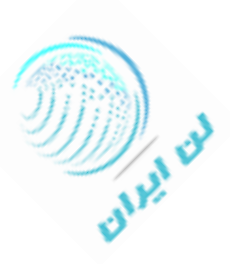

در منوی Wireless Security می توانید بسته به نیاز خود نوع رمزگذاری وایرلس را انتخاب کنید.

| Vizard Vizard Vizard Vireless Vireless Vireless Vireless Vireless Vireless VirelesS VirelesS VirelesS VirelesS VirelesS VirelesS VirelesS VirelesS VirelesS VirelesS VirelesS VirelesS VireleSS VireleSS | . Please note that change  | es made in this page     |
|----------------------------------------------------------------------------------------------------|----------------------------|--------------------------|
| ternet Setup In this page, you can configure the wireless security settings for the router.<br>must also be duplicated to your wireless clients and PC.<br>WIRELESS SECURITY MODE                                                                                                    | . Please note that change  | es made in this page     |
| reless WIRELESS SECURITY MODE                                                                                                    |                            |                          |
| WIRELESS SECURITY MODE                                                                                                    |                            |                          |
| CALINEEWORK                                                                                                    |                            |                          |
| To protect your privacy, you can configure wireless security features. The                                                                                                    | e device supports 3 wirele | ss security modes        |
| including: WEP, WPA, and WPA2. WEP is the original wireless encryption in<br>of security.                                                                                                    | standard. WPA and WPA:     | 2 provide higher levels  |
| ne and Date                                                                                                    |                            |                          |
| gout None None                                                                                                    |                            |                          |
| Remember your SSID and the security key as you will nee WEP                                                                                                    | tings on your v            | vireless devices and PC. |
| Ap Auto(WPA or WP                                                                                                    | PA2)                       |                          |
|                                                                                                    |                            |                          |
| WPA2 only                                                                                                    |                            |                          |

• برای تغییر آی پی این مودم میتوانید به منوی Local Network از سربرگ SETUP بروید و تنظیمات لازم را انجام دهید.

| Wizard         | LOCAL NETWORK                                                                                                    |                               |                             |  |  |  |  |  |
|----------------|----------------------------------------------------------------------------------------------------|-------------------------------|-----------------------------|--|--|--|--|--|
| Internet Setup | In this page, you can configure the local network settings of your router. Please note that settings in this page are optional and you need not change any of the settings in this page to get your network up and running.          |                               |                             |  |  |  |  |  |
| Wireless       | and you need not change any or the                                                                                                    | seconds in this page to get y | our network up and ranning. |  |  |  |  |  |
| Local Network  | ROUTER SETTINGS                                                                                                    |                               |                             |  |  |  |  |  |
| LAN IPv6       | The IP address of the router configured in this page is the one you use to access the Web management interface. If you change the IP address in this page, you need to adjust the network settings of your PC to access the network. |                               |                             |  |  |  |  |  |
| Time and Date  | Router IP Address                                                                                                    | 192.168.1.1                   | وارد کردن آدرس آي يي جديد   |  |  |  |  |  |
| Logout         | Subnet Mask                                                                                                    | 255.255.255.0                 |                             |  |  |  |  |  |
|                | Domain Name                                                                                                    | :                             |                             |  |  |  |  |  |
|                | Configure the second IP Address and Subnet Mask for LAN                                                                                                    |                               |                             |  |  |  |  |  |
|                | IP Address                                                                                                    | :                             |                             |  |  |  |  |  |
|                | Subnet Mask                                                                                                    | :                             | ]                           |  |  |  |  |  |
|                |                                                                                                    |                               |                             |  |  |  |  |  |
|                | DHCP SETTINGS (OPTIONAL)                                                                                                    |                               |                             |  |  |  |  |  |
|                |                                                                                                    | Enable DHCP Relay             |                             |  |  |  |  |  |
|                | Relay IP Address                                                                                                    |                               |                             |  |  |  |  |  |
|                | In this page, you can configure the built-in DHCP server to assign IP addresses to the computers on your network.                                                                                                    |                               |                             |  |  |  |  |  |
|                |                                                                                                    | Enable DHCP Server            |                             |  |  |  |  |  |
|                | DHCP IP Address Range                                                                                                    | 192.168.1.33                  | to 192.168.1.199            |  |  |  |  |  |
|                | DHCP IP Mask                                                                                                    | 255.255.255.0                 |                             |  |  |  |  |  |
|                | DHCP Router IP                                                                                                    | 192.168.1.1                   |                             |  |  |  |  |  |
|                | DHCP Lease Time                                                                                                    | 43200                         | (seconds)                   |  |  |  |  |  |
|                | Use this section to configure the DHCP Server in lan and wlan port individual:                                                                                                    |                               |                             |  |  |  |  |  |

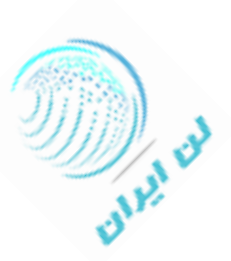

• برای تعریف Port Forwarding از سربرگ ADVANCED بروید.

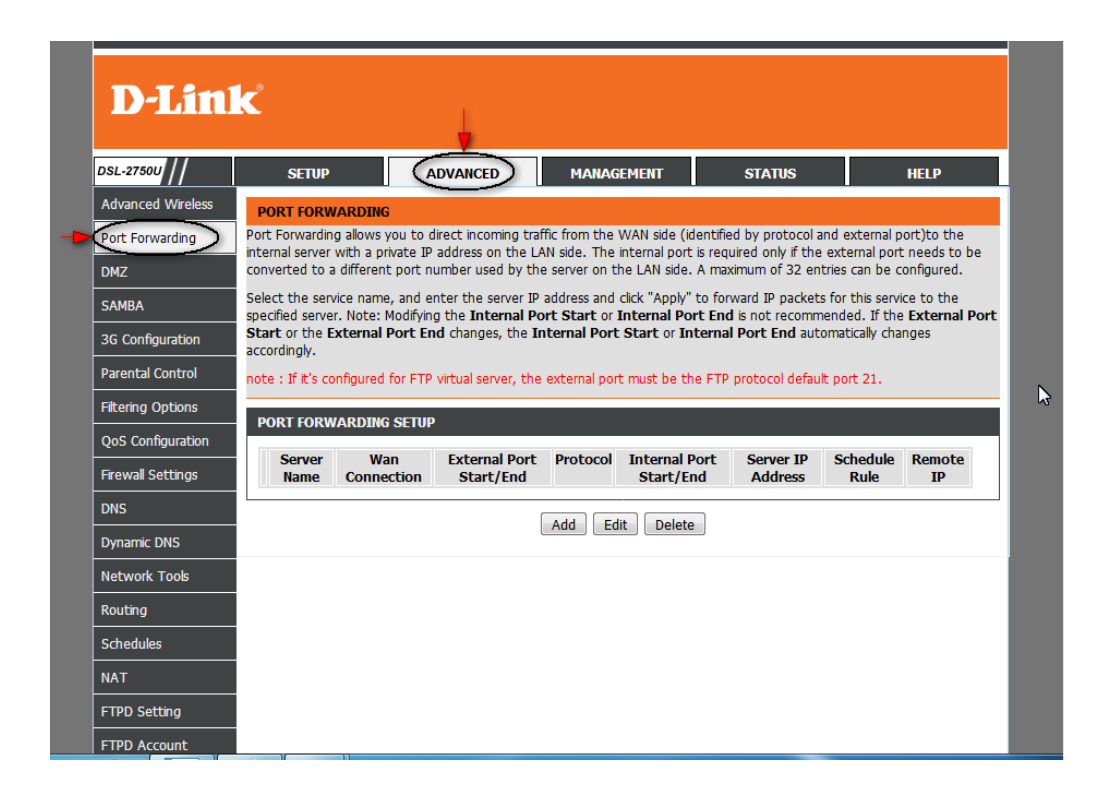

در سربرک ADVANCED صفحه تنظیمات dsl-2750u تنظیمات مربوط به MAC Filtering و PS Setting وجود دارد.

| Product Page: DSL-27 | 1                                                                                    | Firmware Version:ME_1.03 |                   |        |      |  |  |  |
|----------------------|--------------------------------------------------------------------------------------|--------------------------|-------------------|--------|------|--|--|--|
| D-Link               |                                                                                      |                          |                   |        |      |  |  |  |
| DSL-2750U            | SETUP                                                                                | ADVANCED                 | MANAGEMENT        | STATUS | HELP |  |  |  |
| Advanced Wireless    | ADVANCED WIRELESS ADVANCED SETTINGS                                                  |                          |                   |        |      |  |  |  |
| Port Forwarding      | You can configure advanced features of the wireless LAN interface.                   |                          |                   |        |      |  |  |  |
| DMZ                  | Advanced Settings                                                                    |                          |                   |        |      |  |  |  |
| SAMBA                |                                                                                      |                          |                   |        |      |  |  |  |
| 3G Configuration     | ADVANCED WIRELESS MAC FILTERING                                                      |                          |                   |        |      |  |  |  |
| Parental Control     | You can configure wireless firewall by denying or allowing designated MAC addresses. |                          |                   |        |      |  |  |  |
| Filtering Options    | MAC Filtering                                                                        |                          |                   |        |      |  |  |  |
| QoS Configuration    |                                                                                      |                          |                   |        |      |  |  |  |
| Firewall Settings    | ADVANCED WIRELESS SECURITY SETTINGS                                                  |                          |                   |        |      |  |  |  |
| DNS                  | You can configure security features of the wireless LAN interface.                   |                          |                   |        |      |  |  |  |
| Dynamic DNS          | Security Sattings                                                                    |                          |                   |        |      |  |  |  |
| Network Tools        |                                                                                      |                          | Security Security |        |      |  |  |  |
| Routing              | ADVANCED WIRELESS WPS SETTING                                                        |                          |                   |        |      |  |  |  |
| Schedules            | You can configure th                                                                 | e wireless WPS.          |                   |        |      |  |  |  |
| NAT                  |                                                                                      |                          | WPS Setting       |        |      |  |  |  |
| FTPD Setting         |                                                                                      |                          | Wr 5 Setting      |        |      |  |  |  |

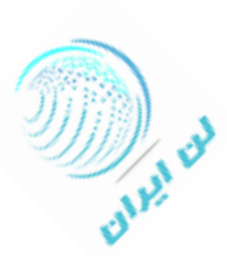